# Register for Your Exam in the EEA ePLACE Portal and Enroll in the Everblue Online Exam System

Pesticide Program Division of Crop & Pest Services Mass. Department of Agricultural Resources

#### **Compatible Equipment and** Web Browsers

- Please also be sure that you are using a regular computer (Windows 10+ / MacOS 10.11+ computer or laptop) with MS Edge or Chrome web browser.
- All instructions were written, and screenshots based on Windows 10 and MS Edge browser—other browsers may be different or incompatible.
- Chromebooks are not 100% compatible with the EEA ePLACE Portal and users may find it difficult to upload training credits, proof of insurance, etc..
- Mobile devices; such as, iPhone, iPad, Android phone or tablets, etc. are NOT compatible with the EEA ePLACE Portal.

#### No Chromebooks, smartphones or tablets!

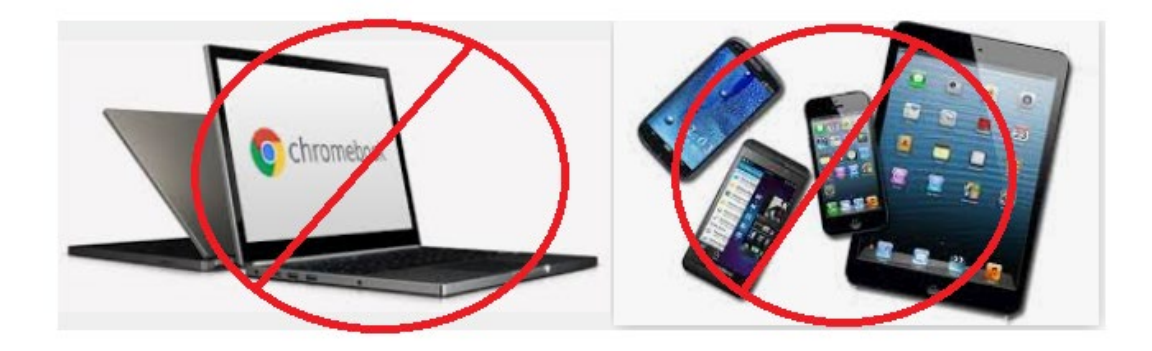

# Welcome to the EEA ePLACE Portal https://eplace.eea.mass.gov/citizenaccess/

| Nass.Gov | State Offices & Courts                                                                                                    | State A-Z Topics St                                                                                    | tate Forms                                     | Accessibility FAQs                                               |                               |                                   |   |
|----------|----------------------------------------------------------------------------------------------------|----------------------------------------------------------------------------------------------------|------------------------------------------------|------------------------------------------------------------------|-------------------------------|-----------------------------------|---|
| ٢        | An Official website of the Corr                                                                                                    | nmonwealth of Massachuset                                                                              | fs                                             |                                                                  |                               |                                   |   |
|          | Announcements Accessibility Support Register for an Account Reports (2) V Login                                                                                                    |                                                                                                    |                                                |                                                                  |                               |                                   |   |
|          | Need Help? For technical assistance in using this web application, please call the ePLACE Help Desk Team at<br>(844) 733-7522 or (844) 73-ePLAC between the hours of 7:30 AM-5:00 PM Monday-Friday, with the exception of all<br>Commonwealth and Federally observed holidays. If you prefer, you can also e-mail us at ePLACE_helpdesk@state.ma.us.<br>For assistance with non-technical questions, please contact the issuing Agency directly using the links below. |                                                                                                    |                                                |                                                                  |                               |                                   |   |
| 1        | Contact:<br>Energy and Environmental Affairs, MASSDEP<br>Energy and Environmental Affairs, MDAR<br>Energy and Environmental Affairs, DCR                                                                                                    |                                                                                                    |                                                |                                                                  |                               |                                   |   |
| :        | For DPL, DCAMP and ABC<br><u>Convenience Fee:</u> Please<br>fee for online payment by o                                                                                                    | CC permits or licenses,<br>note there will be a con<br>check.                                          | please <mark>click</mark><br>nvenience fe      | k here.<br>ee for all online crec                                | lit card transa               | actions. There is also a nominal  |   |
|          | Home                                                                                                    |                                                                                                    |                                                |                                                                  |                               |                                   | _ |
|          | Welcome to the Co<br>Portal<br>The Commonwealth of Ma<br>permitting and certificate su<br>more efficient, convenient,                                                                                                    | mmonwealth of M<br>ssechusetts is pleased to<br>ervices. With ePLACE, the<br>and interactive e-governm | offer online a<br>e Commonwe<br>nent services. | setts ePLACE<br>access to many licensi<br>ealth hopes to deliver | Logi<br>User<br>ng. [<br>Pase | in<br>r Name or E-mail:<br>sword: |   |
|          | Options for Licensees an                                                                                                    | d Applicants:                                                                                          |                                                |                                                                  |                               |                                   |   |
|          | - Apply for, Renew, or Ame<br>- Make Payments Online                                                                                                    | end a License, Permit, Cer                                                                             | rtificate, Notifi                              | ication or Registration                                          |                               | Login »                           |   |

EEA ePLACE Portal Exam Registration and Everblue Online Exam Enrollment

### Create an Account – Go to: https://eplace.eea.mass.gov/citizenaccess/

#### If you don't already have an EEA ePLACE Portal Account, you will need to create one.

To register, click here create an account with a User name and Password. After

registering, login to access ePLACE.

Returning Users:

First Time Users:

Each person must have their own unique account.

Use the log in box on the right to log in with your User name and Password to access the

portal. \*NOTE if it has been more than 60 days since you last logged into the system

you will need to reset your password.

If you are using assistive tools such as JAWS, please check our FAQs for important information. EEA ePlace Quick Guides.

To search and view all pending and final decisions for Permit, Certification, License or Notification Applications submitted online and provide Comments on Applications that are open for Public Comments please visit the EEA ePLACE Public Access Portal

For additional information about the Commonwealth, please visit the Mass.gov portal. For EEA information, please visit the Mass.gov/EEA portal.

# Log-in and Start Your Exam Registration

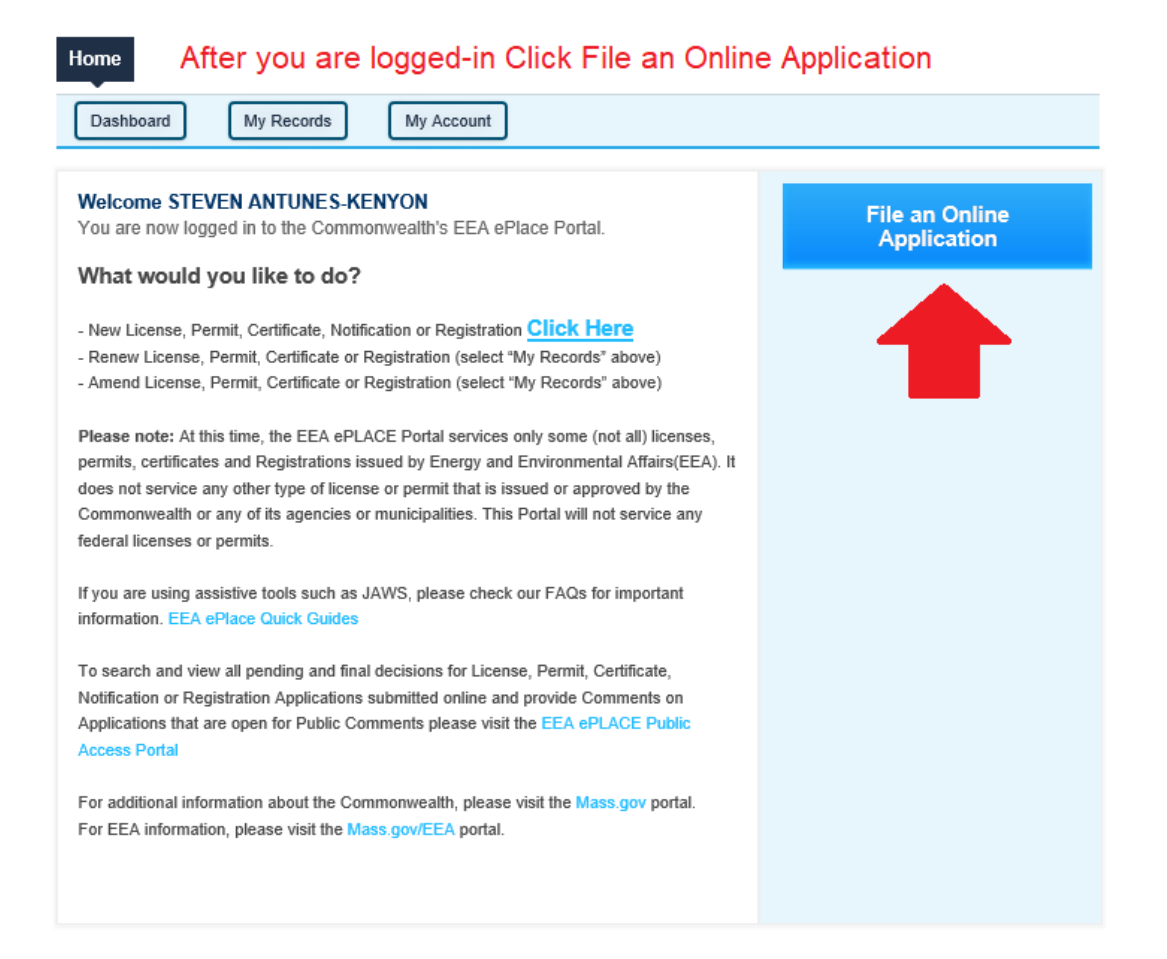

# Accept the Terms and Conditions for Use of the System

Home Accept the terms and conditions and click Continue

File an Online Application

#### EEA ePLACE Portal Disclaimer

Welcome to the Commonwealth of Massachusetts EEA ePLACE (ePermitting) portal. In order to continue, you must review and accept the terms outlined as set forth below. Click the "Continue" button in order to proceed with the online submission process.

In order to perform licensing and permitting transactions online, you were required to register for the Commonwealth of Massachusetts EEA ePLACE (ePermitting) portal. All registered users in this Portal are required to agree to the following:

1. Use of the Commonwealth of Massachusetts EEA ePLACE (ePermitting) portal is subject to federal and state laws, which may be amended from time to time, including laws governing unauthorized access to computer systems. Online inquiries and transactions create electronic records that in some instances might be disclosed to

I have read and accepted the above terms.

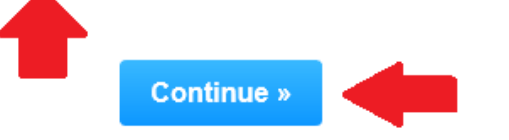

#### Click Apply for a MDAR Authorization and then Choose Pesticide Exam Application

#### Commonwealth of Massachusetts EEA ePLACE (ePermitting) Online Services

#### New Applicants:

The Commonwealth of Massachusetts EEA ePLACE (ePermitting) portal provides the ability to file applications for licenses, permits, certificates, notifications and registrations. From the listing below, please click on the appropriate link to expand the options, select the service that you would like to use and click the continue button.

#### Existing Applicants:

Click Home and use the "My Records" tab to renew or amend a license, permit, certification or registration. If they are not listed under the "My Records" tab, please select the "Link your account" option found in section below. You will be prompted for a "record identification code" and "authorization code." from the Account Link notification you received. If you have not received a notification letter, please contact the ePLACE Help Desk Team at (844) 733-7522 or (844) 73-7522 or (844) 73-7522 or (845) 74-7520 or (845) 74-7520 or (845) 74-7520 or (845) 74-7520 or (845) 74-7520

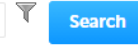

- Apply for a DCR Authorization Construction and Vehicle Access Permits
- Apply for a DCR Authorization Special Use Permits
- Apply for a DEP Authorization Air Quality (AQ)
- Apply for a DEP Authorization Drinking Water (DW)
- Apply for a DEP Authorization Hazardous Waste (HW)
- Apply for a DEP Authorization NPDES (WM)
- Apply for a DEP Authorization Solid Waste (SW)
- Apply for a DEP Authorization Watershed Management (WM)
- Apply for a DEP Authorization Waterways Chapter 91 (WW)
- Apply for a DEP Authorization Toxic Use Reduction (TUR)

Apply for a MDAR Authorization

MDAR - Massachusetts Pesticide Exam Application
 MDAR - Massachusetts Pesticide License Application

 $\bigcirc$  MDAR - Massachusetts Pesticide Product Registration Application

Apply for an EEA General Request

Link Your Account

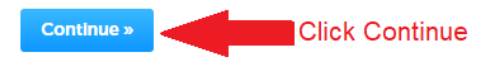

Click on the bullet to expand the list and select "Apply for a MDAR Authorization

MDAR is the <u>Massachusetts</u> <u>Department of Agricultural</u> <u>Resources</u>.

#### Select Pesticide Exam Application

### **Enter Personal Information**

#### Step 1: Application Information > Page 1 of 1

indicates a required field.

#### **Personal Information**

Pursuant to the requirements set forth in M.G.L. c. 132B and the regulations promulgated thereunder at 333 CMR 2.00 through 14.00 et seq., you are required to provide the Department with all requested information. This includes the entry of your social security number and date of birth, which information cannot be modified after you submit the application through the EIPAS System. Failure to provide this information or to falsify this information will result in the denial of the requested license, permit, and/or certificate and may result in further legal action.

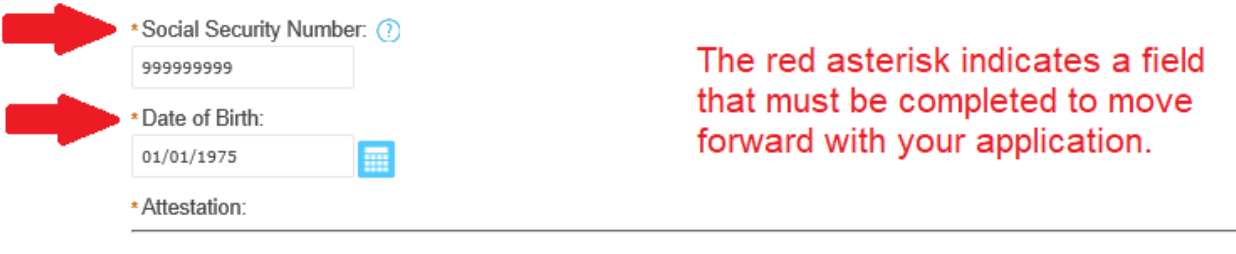

I hereby acknowledge that the information provided includes personal information, including but not limited to, my social security number and date of birth, and that sharing of any account login information may result in another individual having access to such information. I hereby release and indemnify the Massachusetts Department of Agricultural Resources and the Commonwealth of Massachusetts from any legal responsibility, liability, cause of action, claims, or damages caused by any individual as a result of my sharing or giving access, whether knowingly or due to negligence, to this account login information with any other individual or entity.

\*I have read and agree with the above attestation: ✓ \* Date: 12/01/2020

# **Complete Personal Information**

#### Select Exam Type:

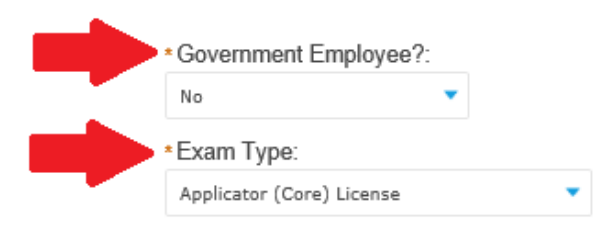

The question of government employee refers to whether you are seeking the exam for your government position e.g. a job requirement for municipal, state, or federal employer.

#### **History Information**

\* Have you been found in violation of any statute or regulation pertaining to the use, distribution, or application of pesticides in Massachusetts or any other state in the past(5) years?:

🔾 Yes 💿 No

Continue Application » Click Continue

Save and resume later

# Add Your Employer Information

| Employer / Si                                                                                                    | upervisor Inf                                                               | o                                            |                  |                 |                |                 |
|----------------------------------------------------------------------------------------------------|-----------------------------------------------------------------------------|----------------------------------------------|------------------|-----------------|----------------|-----------------|
| Please enter yo                                                                                                    | our Employer o                                                              | or Supervisor Informatio                     | on by clickin    | g the "Add New  | v" button belo | w.              |
| If you own/ope                                                                                                    | rate your own                                                               | business, please enter                       | your busine      | ss contact info | rmation.       |                 |
| Required Con                                                                                                    | tact Type Minim<br>rmation 1                                                | um                                           |                  |                 |                |                 |
| Add New                                                                                                    |                                                                             | Add your                                     | employ           | er / comp       | any info       | rmation - requi |
| Contact Type                                                                                                    | Full Name                                                                   | Company/Employer Name                        | Phone            | E-mail          | Action         |                 |
| No records found                                                                                                    | d.                                                                          |                                              |                  |                 |                |                 |
|                                                                                                    |                                                                             |                                              |                  |                 |                |                 |
| Applicant Infe                                                                                                    | ormation                                                                    | ık.                                          |                  |                 |                |                 |
| Applicant Info                                                                                                    | ormation                                                                    | nk.                                          |                  |                 |                |                 |
| Applicant Info<br>To View your contact<br>Applicant Info<br>Steven Kenyon                                                                            | ormation                                                                    | ık.                                          |                  |                 |                |                 |
| Applicant Info<br>To View your contact<br>Applicant Info<br>Steven Kenyon<br>251 Causeway ST                                                         | ormation                                                                    | ık.                                          |                  |                 |                |                 |
| Applicant Info<br>To View your contact<br>Applicant Info<br>Steven Kenyon<br>251 Causeway ST<br>Boston, MA, 0211                                     | ormation<br>at, click the View lin<br>prmation:                             | ık.                                          |                  |                 |                |                 |
| Applicant Info<br>To View your contact<br>Applicant Info<br>Steven Kenyon<br>251 Causeway ST<br>Boston, MA, 0211<br>Telephone #: 617                 | ormation<br>ct, click the View lin<br>prmation:<br>4<br>-626-1784 Ema       | <sup>nk.</sup><br>ail: steve.kenyon2@state.m | a.us             |                 |                |                 |
| Applicant Info<br>To View your contact<br>Applicant Info<br>Steven Kenyon<br>251 Causeway ST<br>Boston, MA, 0211<br>Telephone #: 617<br>View or Edit | ormation<br>ct, click the View lin<br>prmation:<br>4<br>4<br>2-626-1784 Ema | nk.<br>ail: steve.kenyon2@state.m<br>Afte    | a.us<br>er you h | ave addeo       | 1 your         |                 |

### **Review Your Information**

Step 4: Review

**Continue Application** »

Save and resume later

Click the "Edit Application" button to make changes, if needed; otherwise, click the "attestation" button indicating that you have read and agree with the attestation and then click the "Continue Application" button.

#### **Review and Certification**

Edit Application

Review the information in your application to be sure it is Personal Information correct. If you need to make a correction, click Edit Application.

| Social Security Number:<br>Date of Birth:<br>Attestation:<br>Date:<br>Select Exam Type: | 999999999<br>01/01/1975<br>Yes<br>12/01/2020 |
|-----------------------------------------------------------------------------------------|----------------------------------------------|
| Government Employee?:                                                                   | No                                           |
| Exam Type:                                                                              | Applicator (Core) License                    |

### **Review and Attest that Your Application is Correct**

#### History Information

Have you been found in violation of any statute or regulation pertaining to No. the use, distribution, or application of pesticides in Massachusetts or any other state in the past(5) years?:

#### Employer / Supervisor Info

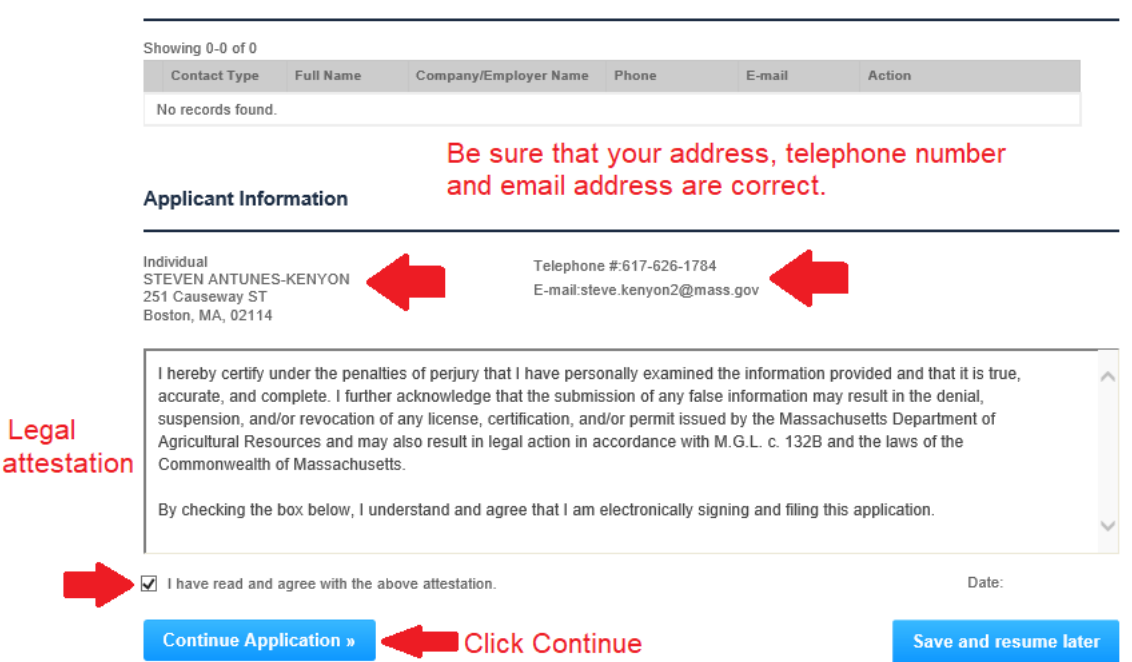

Legal

# Pay Your Exam Registration Fee Online for Faster Service

#### Step 5: Pay Fees

Listed below is the fee for the authorization that you are applying for. The following screen will display your total fees.

Payment may be made by electronic check or credit card for a nominal processing fee. The electronic check fee is \$0.35 per transaction. Credit card payments are 2.35% per transaction. Clicking on the PAY ONLINE button will bring you to the secure online payments portal. Once you have made payment, you will be returned to your application for submittal.

Payment may also be made by mail. However, review of your application will not begin until payment is received. By clicking on the Pay by Mail button, you will have submitted your application. You will receive a notification email with the location and address to send your payment. That information is also available in the instructions for this authorization.

#### Application Fees

| Fees                      | Amount  |
|---------------------------|---------|
| Applicator (Core) License | \$75.00 |

Paying your exam fee online is the most efficient way to complete your registration.

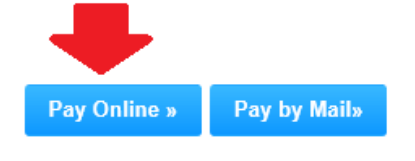

Choosing to Pay by Mail will significantly delay your registration.

\$75.00

## Pay Online and nCourt will Send you a Receipt via Email

| Payment                         | Payment                                                 |
|---------------------------------|---------------------------------------------------------|
| ayment nCourt is the third-     | pary payment vendor. You will receive a recei           |
| You h                           | nave elected to pay for the following item(s).          |
| Description                     | ID Amount                                               |
| MDAR/Pesticide/Exam/Application | 20TMP-020462 \$75.00                                    |
|                                 | \$75.00                                                 |
|                                 | Total Amount Due: \$76.76                               |
| Billing Information             | Payment Information                                     |
| Same As Previous Information    | Credit/Debit Card Electronic Check/ACH                  |
| First Name                      | Select Card Type                                        |
|                                 | Card Number                                             |
| Last Name                       | Enter Card Number                                       |
| Enter Last Name                 | CVV Code                                                |
| Street                          | Enter CVV Code                                          |
| Enter Street                    |                                                         |
|                                 | Expiration                                              |
| City                            |                                                         |
| Liner Oily                      |                                                         |
| State/Territory                 | Check to accept both the Commonwealth of Massachusetts  |
| Select State                    | ✓ And incourt remis Agreements.                         |
| Zip                             | Commonwealth of Massachusette Terme                     |
| Enter Zip                       | Agreement                                               |
| Dhana Numhar                    | Lauthorize the charge to my credit and for the encount  |
| ( ) -                           | shown above. I agree to pay the total amount above      |
|                                 | according to the card issuer agreement. By checking the |
| Email                           | above referenced credit card account.                   |
| Enter Email Address             |                                                         |
| Confirm Email                   | nCourt Terms Agreement                                  |
| Enter Email Address             |                                                         |

# Receive Your Email Receipt from customerservice@nCourt.com

| x                                                                                                    |                                |                                  |                     |
|----------------------------------------------------------------------------------------------------|--------------------------------|----------------------------------|---------------------|
| Your Receipt >>                                                                                                    |                                |                                  |                     |
|                                                                                                    |                                |                                  |                     |
|                                                                                                    |                                |                                  |                     |
| Paid To                                                                                                    |                                |                                  |                     |
| Name: Commonwealth of Massac                                                                                                    | husetts Department of Environn | nental Protection                |                     |
| Address 1: 1 Winter Street                                                                                                    |                                |                                  |                     |
| City: Boston                                                                                                    |                                |                                  |                     |
| Zin: 02108                                                                                                    |                                |                                  |                     |
| Description                                                                                                    | Reference ID                   | Convenience Fee                  | Amount              |
| MDAR/Pesticide/Exam/Application                                                                                                    | 20TMP-012701                   | \$1 76                           | \$75.00             |
|                                                                                                    | Louis of Live                  | <b>\$</b> 1.10                   | <b>Q</b> , 0.00     |
| Receipt Date: 11/19/2020 6:33:05 PM I                                                                                               | EST Invoice Number: 5832       | 750a Total Amount Pa             | nid: <b>\$76.76</b> |
| Billing Information                                                                                                    | Credit / Deb                   | it Card / ACH Informatio         | n                   |
| Last Name kenyon                                                                                                    | Card Ty                        | pe American Express              |                     |
| First Name steve                                                                                                    | Card Numl                      | per *****MODE                    |                     |
| Email steve.kenyon2@mass.g                                                                                                    | <u>10V</u>                     |                                  |                     |
|                                                                                                    |                                |                                  |                     |
| Street 251                                                                                                    |                                |                                  |                     |
| Street 251<br>City Boston                                                                                                    |                                |                                  |                     |
| Street 251<br>City Boston<br>State/Territory MA                                                                                     |                                |                                  |                     |
| Street 251<br>City Boston<br>State/Territory MA<br>Zip 02114                                                                        |                                |                                  |                     |
| Street 251<br>City Boston<br>State/Territory MA<br>Zip 02114<br>Important Information >>                                            |                                |                                  |                     |
| Street 251<br>City Boston<br>State/Territory MA<br>Zip 02114<br>Important Information >>                                            |                                |                                  |                     |
| Street 251<br>City Boston<br>State/Territory MA<br>Zip 02114<br>Important Information >><br>Please verify the information shown abo | ove. Your payment has been sub | omitted to the location listed a | above.              |

# Note Your Successful Registration in the EEA ePLACE Portal

After you have completed your payment, an Exam Record Number is assigned to your registration and included in your email notifications.

Home

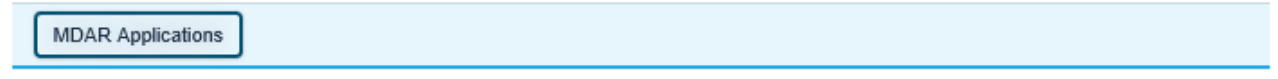

#### MDAR - Massachusetts Pesticide Exam Application

#### Step 6: Record Issuance

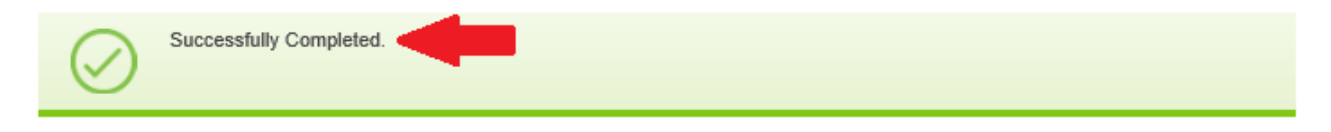

#### Thank you for using our online services for your submission.

Your Record Number is 20-EXAM-1980

Your Exam Record Number will also be listed when you Click "Home" and then "My Records"

Please note that you will be receiving email notifications for your submission and the progress of your application. If you did not receive a confirmation email for your submission please contact the HelpDesk service, contact information provided above.

If you need to start a new application, please click Home Button.

#### After the Exam Registration Payment, You Will Receive Two Emails from EIPAS

Submission Sussessful Email Cant by EIDAC

| Submission Succession Email Sent by EIFAS                                                                                                    |                                                                                                    |
|----------------------------------------------------------------------------------------------------|----------------------------------------------------------------------------------------------------|
| 昆 🕤 🕐 🔸 🎽 🕰 😂 🗧 Exam Application Submission Successful 20-EXAM 🖬 🗕 🗆 🗙                                                                                                    | Proof of Record Email Sent by EIPAS                                                                                                    |
| File Message Acrobat Q Tell me what you want to do                                                                                                    |                                                                                                    |
| Image: Construction of the construction of the co                                | File       Message       Acrobat       Q       Tell me what you want to do         Image: Comparison of the comparison of the compar |
| Tue 12/1/2020 7:10 PM<br>EIPAS (ENV) < eipas@mass.gov><br>Exam Application Submission Successful 20:EXAM-1980                                                                                                    | Operating     Operating     Opera                                                                                                    |
| To Kenyon, Steve (AGR)                                                                                                    | EIPAS (ENV) <eipas@mass.gov></eipas@mass.gov>                                                                                                    |
| MDAR_Exam_Offline_Payment_Instructions_20201201_190936.pdf<br>129 KB                                                                                                    | To Kenyon, Steve (AGR)                                                                                                    |
| Bing Maps Action Items + Get more apps                                                                                                    | Pesticide_Exam_Application-POR_20201201_191314.pdf                                                                                                    |
| 1 Winter St                                                                                                    | PPF 121 KB                                                                                                    |
| Boston, MA 02118                                                                                                    |                                                                                                    |
| Dear Steve Kenyon,<br>Your request to register for a Massachusetts Pesticide Examination, Applicator (Core) License has been<br>received. To complete your EEA ePLACE Portal exam registration your payment must be complete.<br>First Payment for MDAR Exam Registration: State Pesticide Regulations require that all Pesticide exam<br>applicants, pay an exam registration fee. If you have not completed your payment, please log into your EEA<br>ePLACE Portal account(https://eplace.eea.mass.gov/CitizenAccess/) to pay your exam registration fees.<br>Using the E-Payment option is the most efficient way to complete this process. Upon completion of your<br>or line a numerat, you will careii an econfirmation amplicating from the E-Payment verdors and the second second s | (MDAR/Pesticide/Exam/Application) Your Record Number is: 20-EXAM-1980 Your Proof of Record<br>(POR) for this application is attached. The Proof of Record is a printable version of the information you<br>entered on your permit application. Please email any questions or concerns about this notification or this<br>record to: EIPAS@massmail.state.ma.us<br>You can track the progress of your submission through the review process at the following link:<br>https://eplace.eea.mass.gov/CitizenAccess/                                                                                                    |
| Pay by Mail: If you choose to "Pay by Mail", please mail the attached payment form with your check or<br>money order, made payable to the "Commonwealth of Massachusetts." Mail the form and payment to the<br>address provided below. Please be sure that your Exam Reference Number (20-EXAM-1980) is printed on<br>both the payment form and your check or money order. Do not send cash.<br>Mail payments (check or money order only) to:<br>COMMONWEALTH OF MASSACHUSETTS<br>P.O. BOX 417103 BOSTON,                                                                                                    | Need Help using the Web Portal? For technical assistance in using the portal<br>https://permitting.state.ma.us/citizenaccess/ to submit or access your application, please call the ePLACE<br>Help Desk Team at (844) 733-7522 or (844) 73-ePLAC between the hours of 7:30 AM-5:00 PM Monday-<br>Friday, with the exception of all Commonwealth and Federal observed holidays.<br>If you prefer, you can also e-mail us at ePLACE helpdesk@state.ma.us                                                                                                    |
| MA 02241-7103 Second Payment for Everblue Online Exam Session: The Department now uses Everblue, a third party                                                                                                    |                                                                                                    |

The EEA ePLACE Portal is also known as the Environmental Information and Public Access System (EIPAS). Emails from this system are sent from EIPAS.

#### **Not Paying Online?**

- If you elected not to pay your Exam Registration Fees, then your examination process will be significantly slower and you will be required to do the following:
  - Print the Exam Registration Invoice sent – it's attached as a report to the "Submission Successful" email sent from EIPAS.
  - Mail the Invoice together with your check or money order to PO Box address provided on the form – do NOT send to MDAR.
  - Patiently wait for your Exam Registration record to be updated with payment prior to moving forward with your online exam enrollment process via Everblue Online Exam System.

#### Step 5: Pay Fees

Listed below is the fee for the authorization that you are applying for. The following screen will display your total fees.

Payment may be made by electronic check or credit card for a nominal processing fee. The electronic check fee is \$0.35 per transaction. Credit card payments are 2.35% per transaction. Clicking on the PAY ONLINE button will bring you to the secure online payments portal. Once you have made payment, you will be returned to your application for submittal.

Payment may also be made by mail. However, review of your application will not begin until payment is received. By clicking on the Pay by Mail button, you will have submitted your application. You will receive a notification email with the location and address to send your payment. That information is also available in the instructions for this authorization.

#### Application Fees

| Fees                      | Amount  |
|---------------------------|---------|
| Applicator (Core) License | \$75.00 |

#### Paying your exam fee online is the most efficient way to complete your registration.

\$75.00

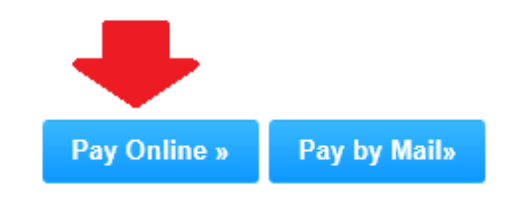

Choosing to Pay by Mail will significantly delay your registration.

#### Receive Your Everblue Online Exam Payment Link and Pay Online Exam Fees

- Once your Exam Registration Fee is paid in the EEA ePLACE Portal, you will then need to pay the online exam enrollment fee to Everblue – the online exam provider.
- Look for the Everblue email titled: Everblue Online Exam Payment Link that comes from <u>noreply@ma.pesticide.onlineportal.com</u>
- This email will include your payment link and list your Exam Registration Record Number. You must make your payment online.
- You will use the payment link to complete your online payment for your online exam.

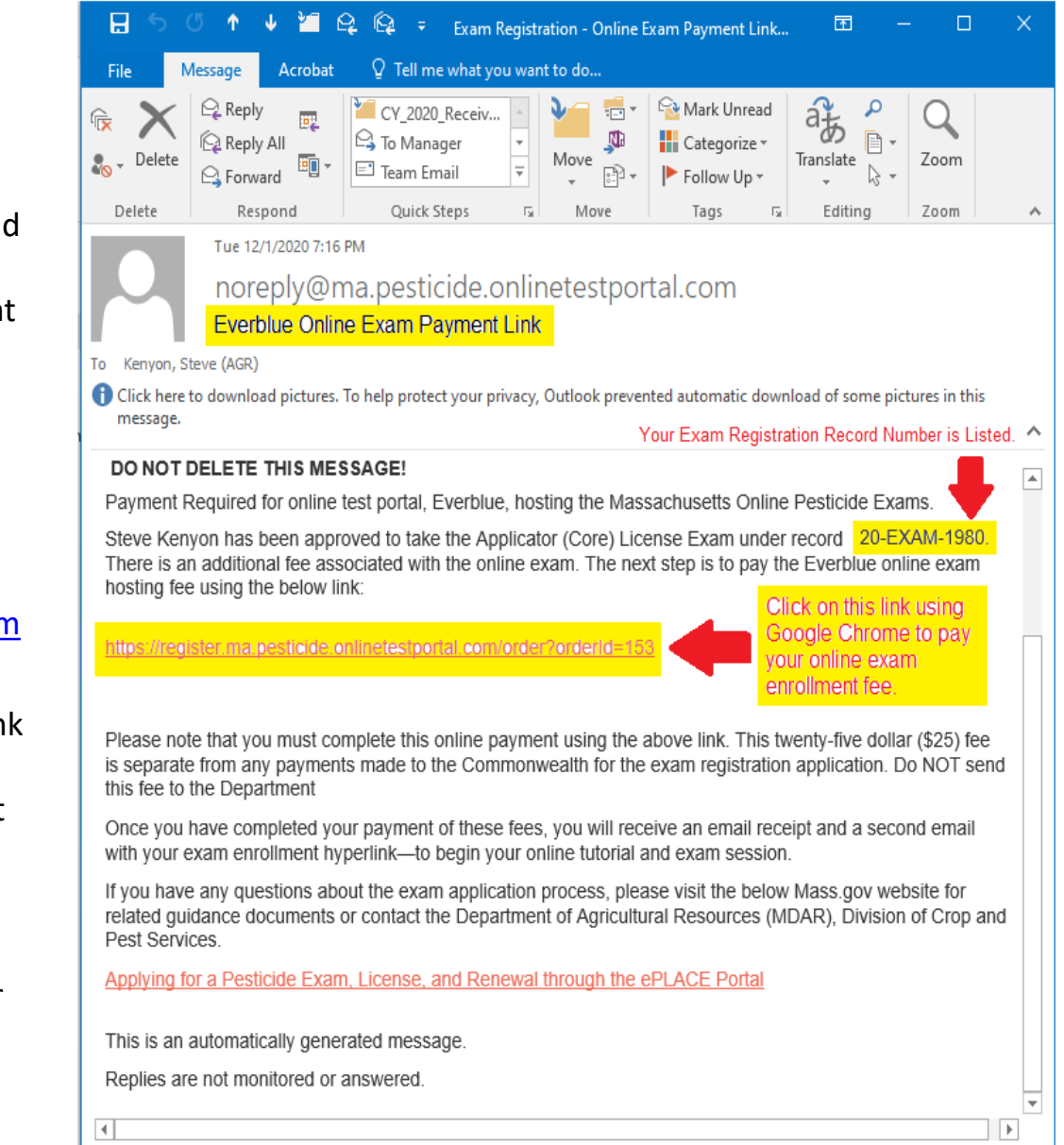

# Use the Payment Link to Complete Your Payment to Everblue

| e Online Test Portal ×  | + 💶 Use Google Chrome Web Brov                    | /ser                     |            | - 0 ×                                          |
|-------------------------|---------------------------------------------------|--------------------------|------------|------------------------------------------------|
| ← → C ☆ 🔒 register.ma   | .pesticide.onlinetestportal.com/order?orderId=153 |                          | ର 🕁        |                                                |
| 🗰 Apps Ġ Google 🔇 Apple | Sing G Google Y Yahoo 02 Outlook Web App          | Mass.gov                 |            | » Other bookmarks                              |
| everblue <sup>.</sup>   | Everblue is the provider for the Departme         | nt's Online Exam System. | 4          | INFO@EVERBLUETRAINING.COM<br>+1 (877) 753-8941 |
|                         |                                                   |                          |            |                                                |
|                         | Order Tota                                        | al                       |            |                                                |
| Complete your online    | ID Name Description                               | Price Quantity SubTotal  |            |                                                |
| credit card payment     | 1 CORE Applicator (Core) License Exam             | 25 1 25.00               |            |                                                |
| on the Everptue         |                                                   | Total: 25                |            |                                                |
|                         |                                                   |                          |            |                                                |
| Payment Info            |                                                   |                          | * Required |                                                |
| Name on Card *          |                                                   |                          |            |                                                |
|                         |                                                   |                          |            |                                                |
| Card Number *           |                                                   |                          |            |                                                |
| Card number             |                                                   |                          |            |                                                |
| Expiration Date *       | Security Code *                                   | Zip/Postal Code *        |            |                                                |
| MM/YY                   | CVC                                               |                          |            |                                                |
|                         |                                                   |                          |            |                                                |
|                         | Submit                                            |                          |            |                                                |
|                         |                                                   |                          |            |                                                |
|                         |                                                   |                          |            |                                                |

## Receive Your Receipt from Everblue for the Online Exam Enrollment

| 85                                              | ଓ 🛧 🛡 🎦 🛛                                        | 으로 🛱 후 Your Payme                                 | nt Receipt for a l   | Massachusetts Pesti.                                                       | . 🖬 -            | - 🗆           |          |
|-------------------------------------------------|--------------------------------------------------|---------------------------------------------------|----------------------|----------------------------------------------------------------------------|------------------|---------------|----------|
| File                                            | Message Acrobat                                  | 🔉 Tell me what you wa                             | nt to do             |                                                                            |                  |               |          |
| ि ► ► Delete                                    | C Reply<br>Reply All<br>Forward                  | CY_2020_Receiv<br>→ To Manager<br>Team Email<br>▼ | Move                 | <ul> <li>Mark Unread</li> <li>Categorize ▼</li> <li>Follow Up ▼</li> </ul> | Translate        | Zoom          |          |
| Delete                                          | Respond                                          | Quick Steps 🕞                                     | Move                 | Tags 🕞                                                                     | Editing          | Zoom          | ^        |
|                                                 | noreply@ma.pesticide.onlinetestportal.com        |                                                   |                      |                                                                            |                  |               |          |
|                                                 | Everblue Pay                                     | ment Receipt for Mass                             | achusetts P          | esticide Exam E                                                            | Enrollment       |               |          |
| To Kenyon, S                                    | Steve (AGR)                                      |                                                   |                      |                                                                            |                  |               |          |
| Click here                                      | to download pictures.                            | To help protect your privacy,                     | , Outlook preven     | ted automatic dowr                                                         | load of some pic | tures in this |          |
| messager                                        |                                                  |                                                   |                      |                                                                            |                  |               | ^        |
| Bing Maps                                       |                                                  |                                                   |                      |                                                                            |                  | + Get more    | e apps   |
|                                                 |                                                  |                                                   |                      |                                                                            |                  |               |          |
| Receipt of                                      | f payment to Everb                               | ue, the host of the Mass                          | achusetts Onl        | ne Pesticide Exa                                                           | ms.              |               |          |
| Thank you                                       | I for your payment.                              | Your purchase details a                           | re below:            |                                                                            |                  |               |          |
| Applicant:                                      | Steve Kenyon, Re                                 | cord: 153                                         |                      |                                                                            |                  |               |          |
| Product                                         | Name                                             | Product Description                               |                      | G                                                                          | uantity          | Price         |          |
| CORE                                            |                                                  | Applicator (Core) License                         | e Exam               | 1                                                                          |                  | 25            |          |
| Total                                           |                                                  |                                                   |                      |                                                                            |                  | 25            |          |
| Paid by cr                                      | edit card ending in                              | 1111 Order ID: 153                                |                      |                                                                            |                  |               |          |
| For questi                                      |                                                  |                                                   |                      |                                                                            |                  |               |          |
| ror questi                                      | ions relative to this                            | payment, please contact                           | Everblue at h        | elp@everblue.co                                                            | <u>m</u>         |               |          |
| Company<br>onlinetest<br>210 Delbu<br>Davidson, | Address:<br>portal.com<br>Ing Street<br>NC 28036 | payment, please contact                           | Everblue at <u>h</u> | <u>elp@everblue.co</u>                                                     | m                |               | <b>v</b> |

#### Receive the Link from Everblue to Access Your Online Exam Session

- After you make the Online Exam payment, you will receive an email titled Everblue Online Exam Enrollment and Access Link that comes from noreply@ma.pesticide.onlineportal.com
- This email includes your Online Exam Enrollment and Access Link, Username, and Temporary Password, and it lists your Exam Registration Record Number.
- You must use the Everblue Online Exam Enrollment Link, together with your web browser and the provided username and temporary password to log into the Everblue system and access your exam session.
- You have **120-days** from your Everblue Online Exam payment date to complete your online exam session. Failure to complete this within 120-days will require that you submit a new registration and pay all related fees again.

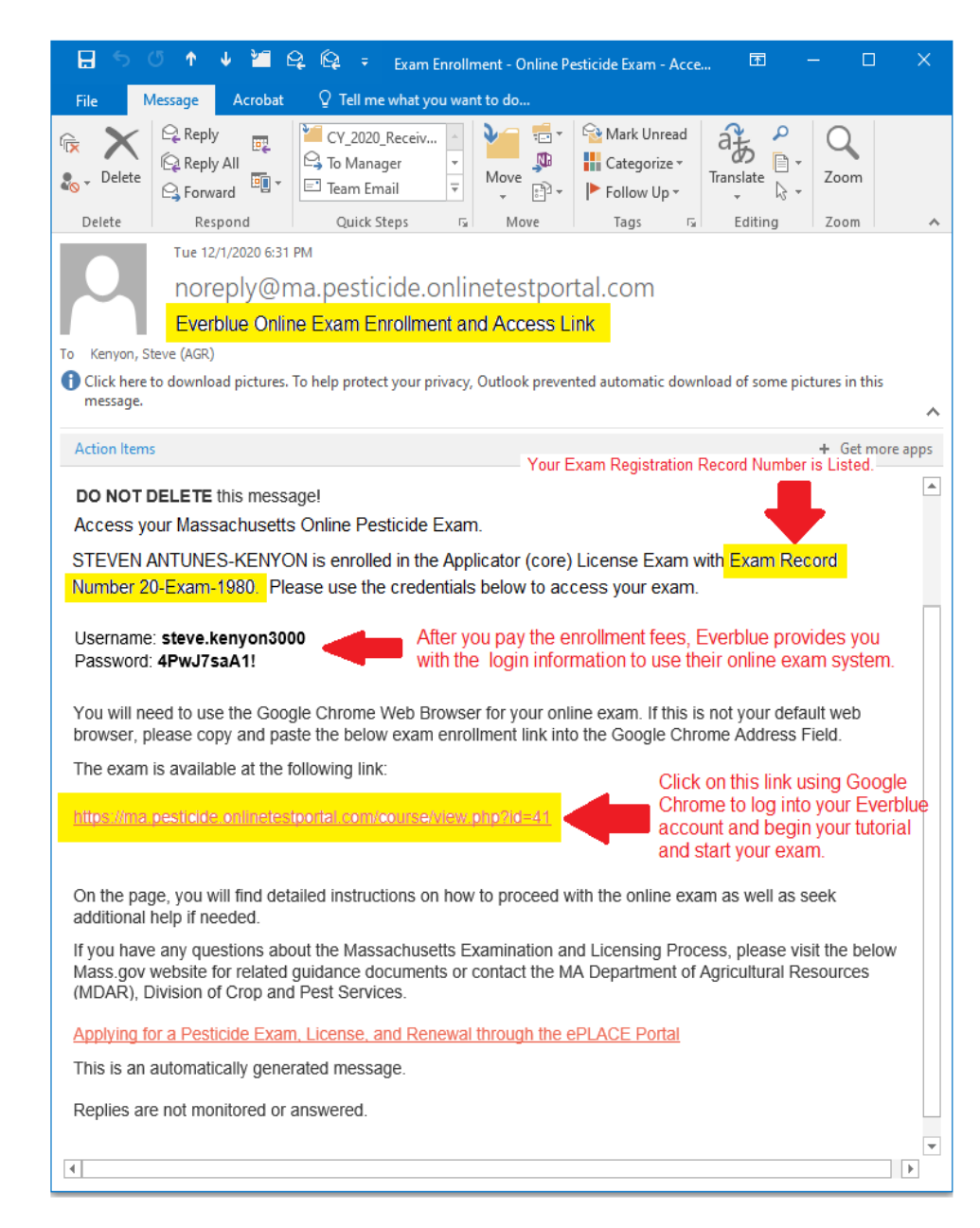

# MDAR Maintains Strict Rules for Pesticide Exams – Failure to Follow the Rules and Requirements Documented will Result in Disqualification!

- All Pesticide Exams are closed book and use of any notes, manuals, study aids or other assistance is strictly prohibited.
- Closely review and adhere to the <u>Rules and Requirements</u> for MDAR Online Exams provided by Everblue.
- Find an appropriate well lighted and quiet room where you will NOT be disturbed.
- Be sure that you have strong-reliable internet connection. A wired connection is better than WiFi.
- Once your exam session starts you must remain facing the webcam and cannot leave the exam room, or stop your exam session, or block your webcam or mic.

Accessing notes, manuals, etc. or cellphones or other devices during your exam is <u>strictly prohibited</u>.

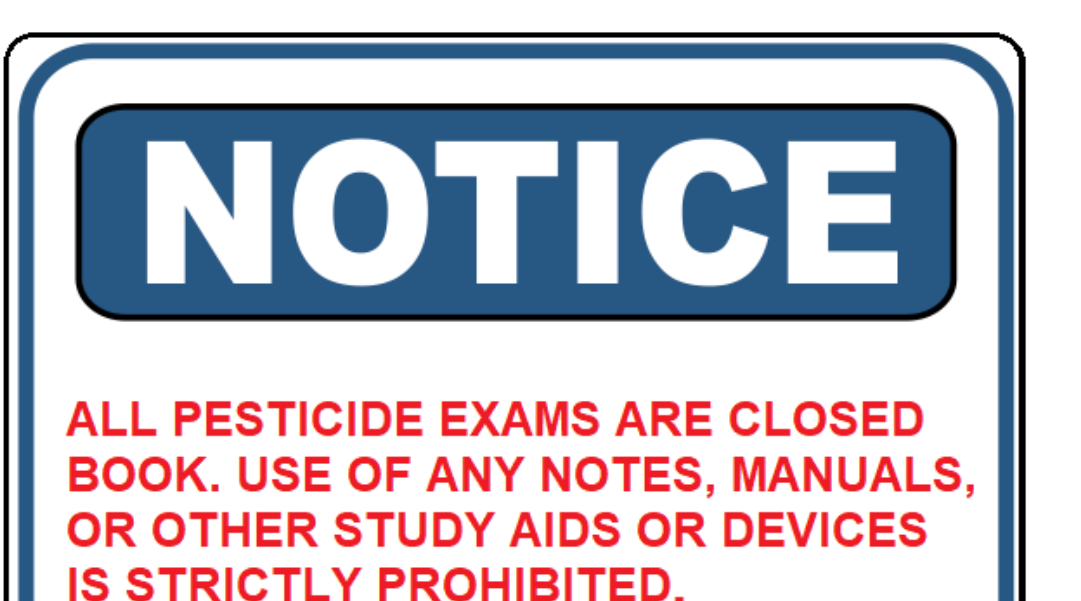

# The Everblue Uses Your Webcam and Microphone to Record and Review the Exam Session for Compliance with <u>MDAR Rules and Requirements</u>

- Do not attempt to change computer networks once the exam starts—as the exam session will end abruptly.
- Manage your distance from the webcam to assure that your face and eyes are visible and be sure that your webcam and microphone are not covered or blocked.
- Do not look down or away from your computer screen—but focus on the exam and do not attend to any other matters or distractions.
- Once the exam session starts, applicants should only use their computer mouse to navigate the exam. Do NOT use the keyboard.
- Note that all exam sessions are recorded for both audio and video and will be reviewed for signs of cheating.
- There are no refunds or additional exam sessions offered for failure to follow the <u>Rules and Requirements</u> and you may be banned from all exams for up to 6-months.

If at any point you are not visible via the webcam or are repeatedly looking down or away from the computer screen, you may be found to be cheating and disqualified.

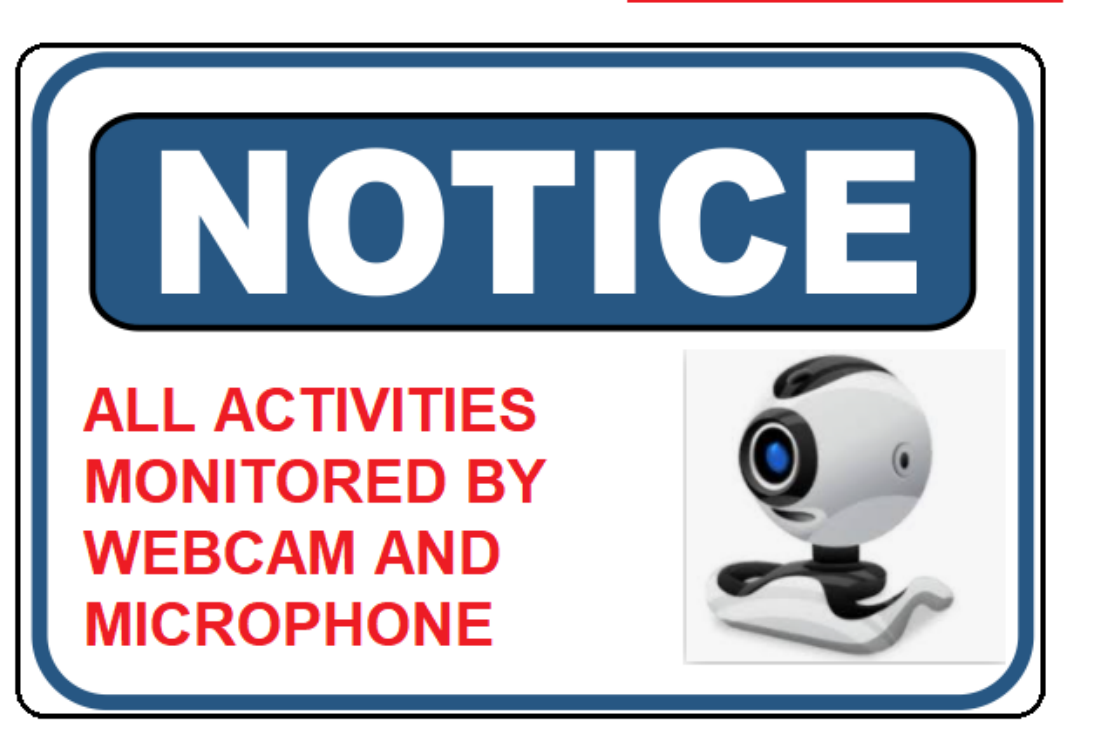

# How Do You Get Ready to Take Your Exam?

At this point, you should already ordered and received your study materials from the UMASS Pesticide Education Program as outlined in the <u>Examination and</u> <u>Licensing Information Bulletin</u>.

Please be sure to take the time needed time to properly study and prepare for your Pesticide Applicator or Licensed Dealer examination. Reach out via email to the <u>MDAR Pesticide Examination and</u> <u>Licensing Program</u> if you have any questions.

After closely reviewing this Guide and the <u>Rules and Requirements</u> for Online Exams posted on the <u>Examination and Licensing</u> <u>Website</u>, you must use a regular desktop or laptop computer; such as, a PC running Windows OS 10 or higher or an Apple Macintosh computer running Mac OS 10.15 or higher.

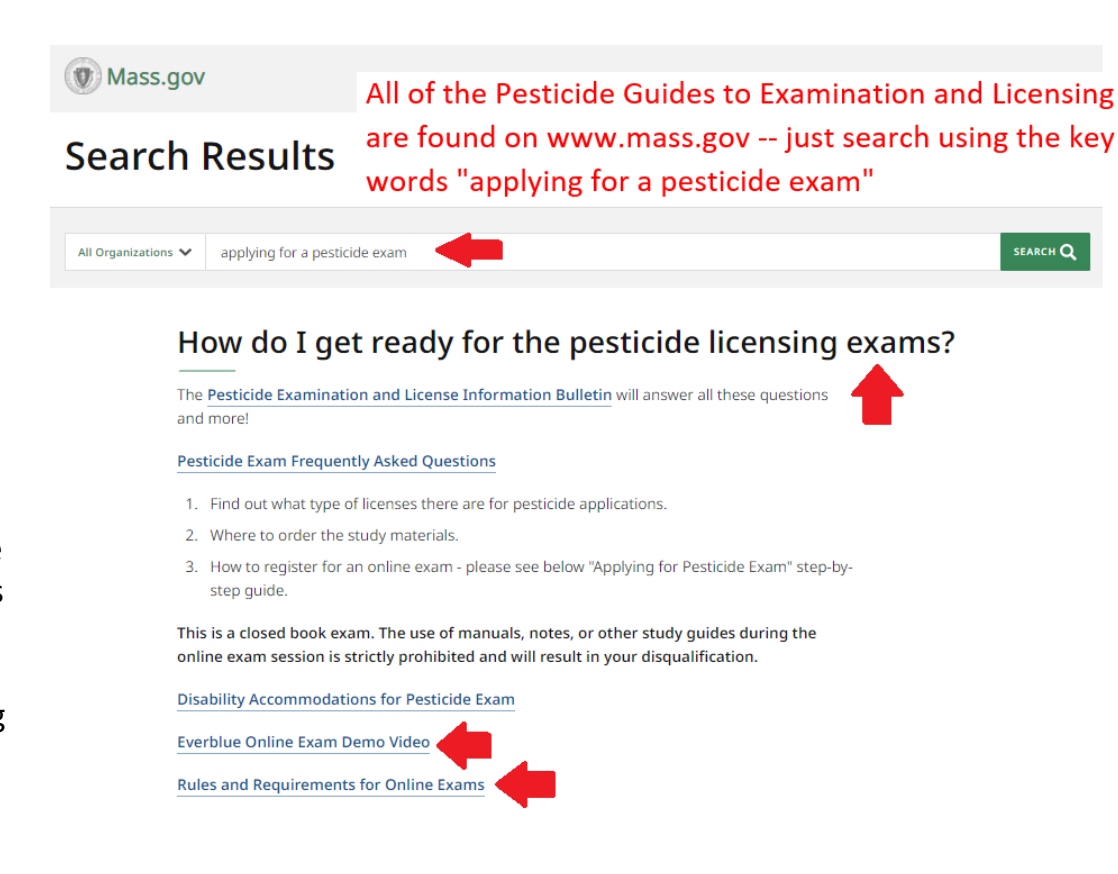

# Summary of Basic Computer Requirements

- You must use a regular PC or Mac laptop or desktop computer with a webcam and microphone. The laptop or desktop webcam will need to be mobile to show your surroundings via the "room scan."
- You <u>cannot</u> use a Chromebook or smart phone or tablet for your exam.
- The computer may be a PC running Windows OS 10 or higher or an Apple Inc. Mac Computer that is running Mac OS 10.15 or higher.
- You must follow all prompts and instructions provided by the Everblue Online Exam System.

#### No Chromebooks, smartphones or tablets!

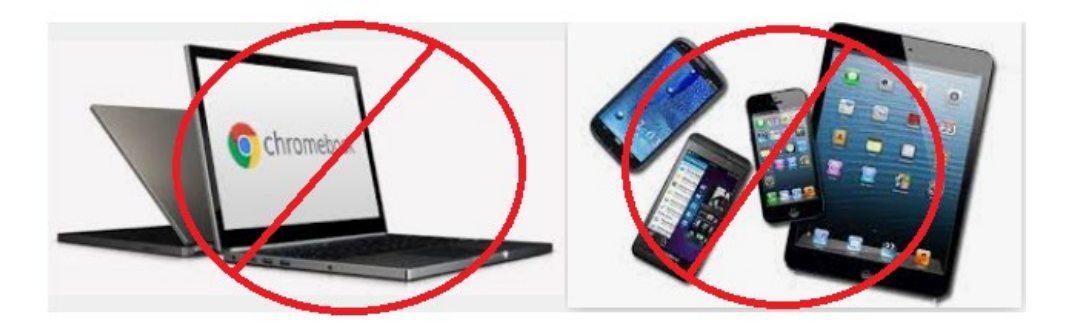

# Log Into Your Everblue Account and Prepare to Take Your Online Exam

- Reboot your computer immediately before you begin your online exam—this helps restore system resources.
- Use the credentials given to you in the Everblue Online Exam Enrollment and Access Link email message and log into your Everblue Online Training account.
- Everblue technical assistance and password support is available should you have trouble.

| IDAR                                                  |                                                                                |
|-------------------------------------------------------|--------------------------------------------------------------------------------|
| MASSACHUSETTS DEPARTMENT<br>OF AGRICULTURAL RESOURCES |                                                                                |
|                                                       |                                                                                |
| Porgottes your usergame or password?                  | Password                                                                       |
| Cookies must be enabled in your browser               | Support                                                                        |
|                                                       |                                                                                |
|                                                       |                                                                                |
|                                                       |                                                                                |
|                                                       | Regotten your usemante dr password?<br>Cookies must be enabled in your browser |

# Click on the Exam Hyperlink After You Are Logged Into Your Account

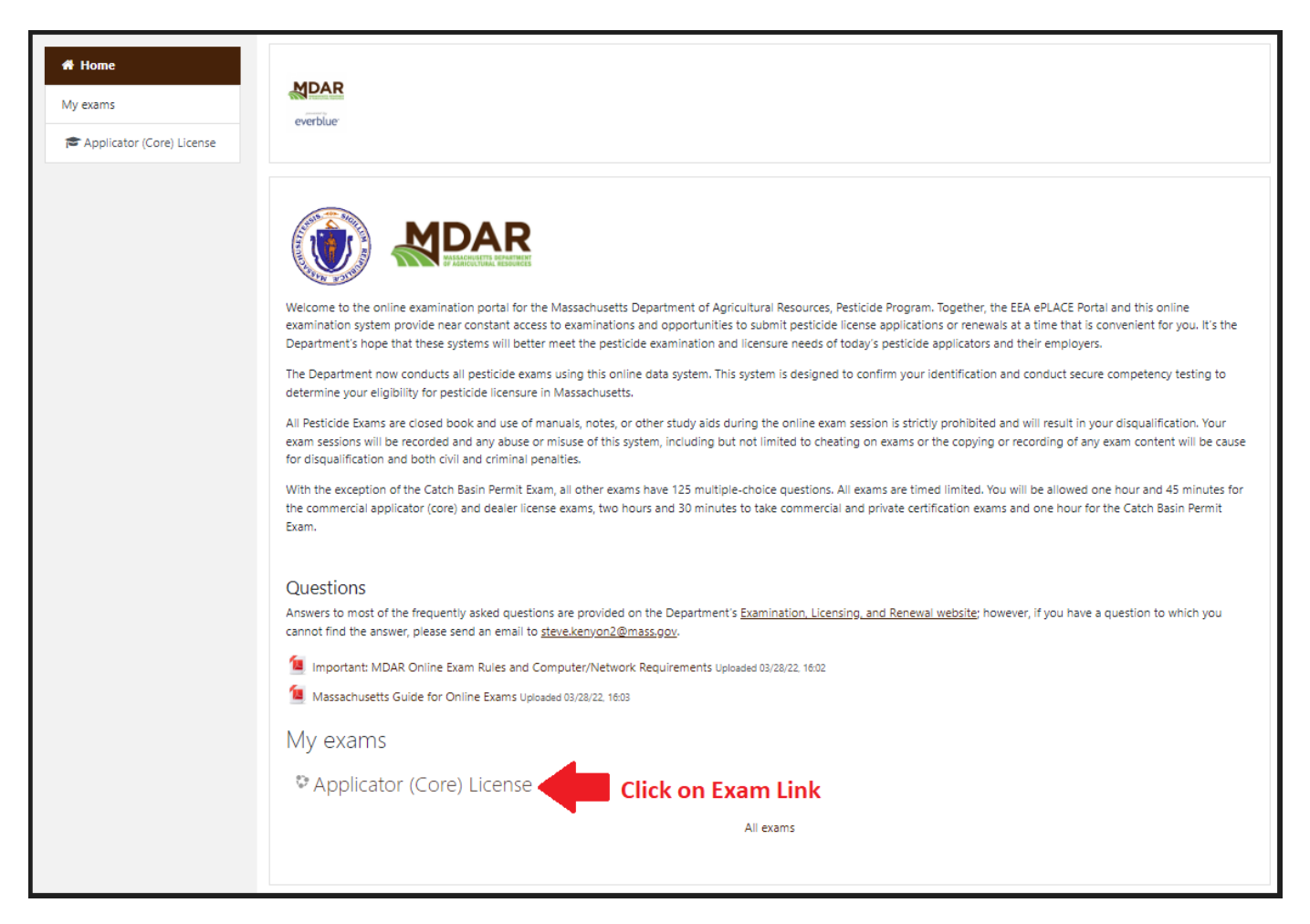

#### **Review and Accept the Requirements**

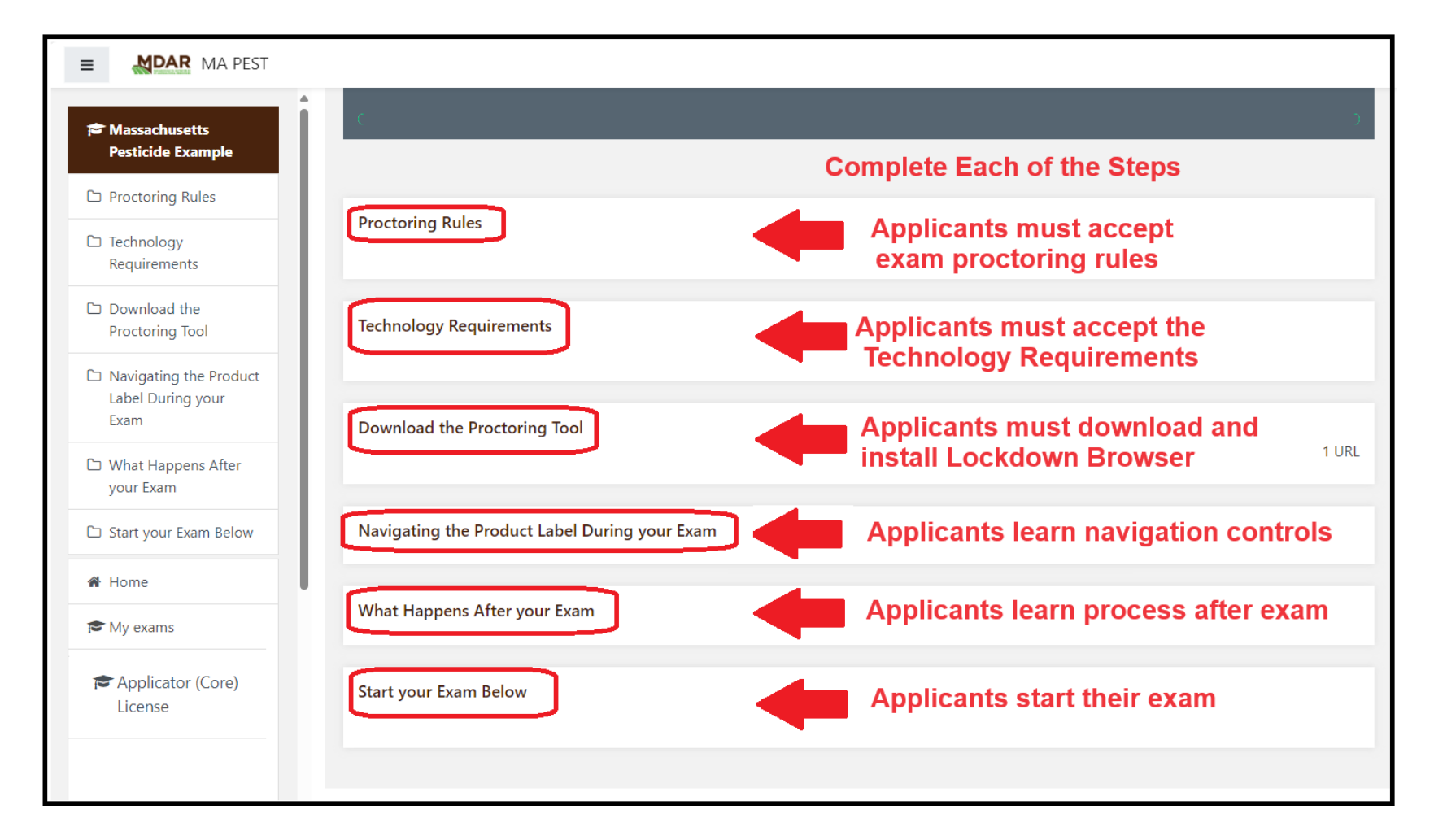

# Download and Install the Respondus LockDown Browser on Your Computer

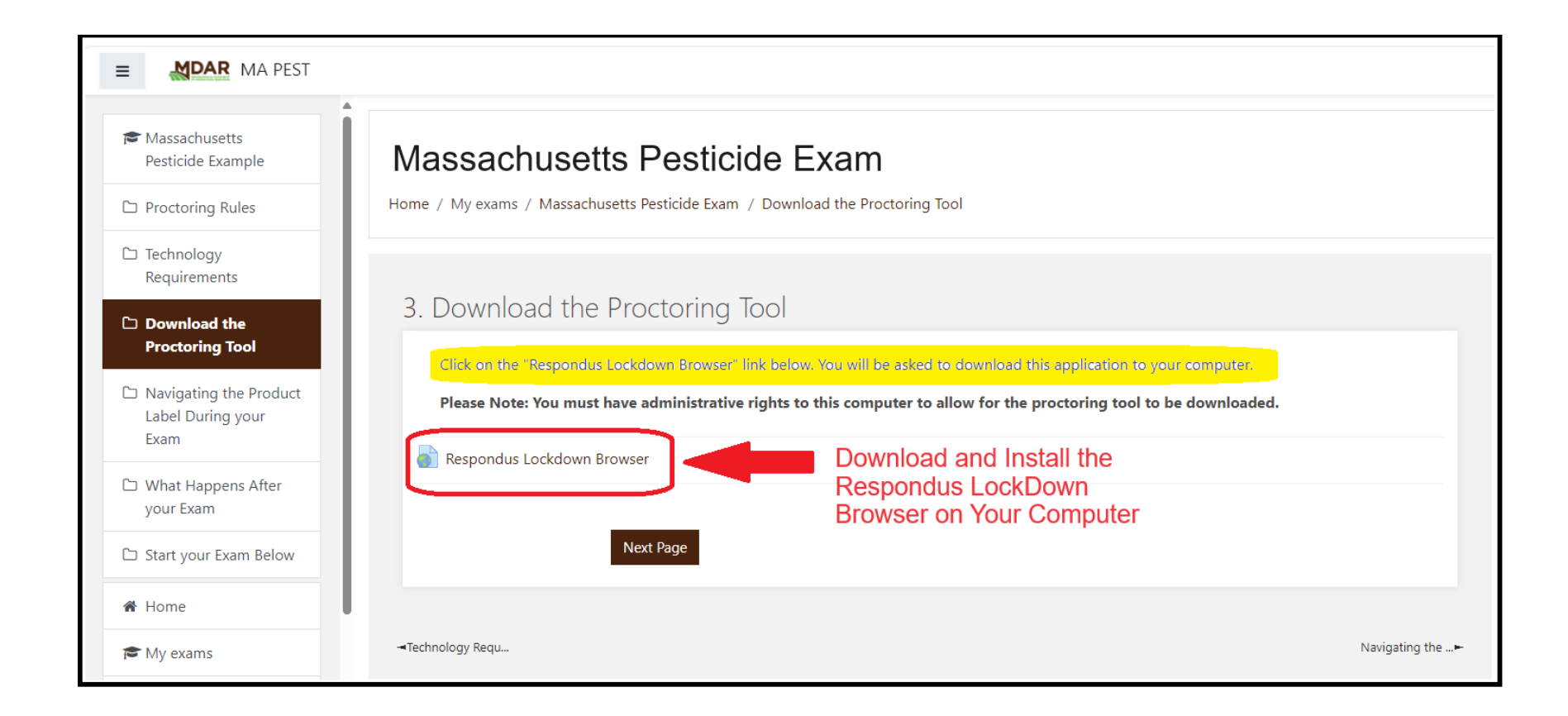

# Launch the LockDown Browser

| MDAR MA PEST                                                                                                    | ·                                                                                                    |  |  |  |
|----------------------------------------------------------------------------------------------------|----------------------------------------------------------------------------------------------------|--|--|--|
| Massachusetts Pesticide Exam<br>Home / Exams / Massachusetts Pesticide Example / Start your Exam Below / Massachusetts Pesticide Exam                                                                                                    | This site is trying to open LockDown Browser.         https://ma.pesticide.onlinetestportal.com wants to open this application.         Always allow ma.pesticide.onlinetestportal.com to open links of this type in the associated app         #2 Click Open       Open                                                                                                    |  |  |  |
| Massachusetts Pesticide Exam                                                                                                    | Q -                                                                                                    |  |  |  |
| This quiz has been configured so that students may only attempt it                                                                                                    | using the Respondus LockDown Browser.                                                                                                    |  |  |  |
| Exam Attempts Allowed: 1                                                                                                    |                                                                                                    |  |  |  |
| Your exam attempt will have a <b>time limit of 2 hours</b> .                                                                                                    |                                                                                                    |  |  |  |
| <b>!!Alert!!</b> Once you start your exam, the timer will begin to count down and <b>cannot be paused</b> .                                                                                                    |                                                                                                    |  |  |  |
| If you are removed from the exam, log back in as soon as possible to continue.<br>If the loading time is taking longer than expected, please refresh the page and log back into your exam portal to continue the exam.                                                                                                    |                                                                                                    |  |  |  |
| Exam Tech Support: (888) 502-8151 or ma.pesticide@support.goeverblue.com                                                                                                    |                                                                                                    |  |  |  |
| Overall feedback<br>Your exam has been submitted. Results will be sent by EIPAS to the candidate via email within 4 business days. II<br>assistance at (844) 733-7522 or<br>If you passed the exam, please follow the directions in the email from EIPAS carefully to apply for the license, cat<br>previously failed. A new exam registration and fee must be submitted for each at | f you do not receive your exam result notification from EIPAS within 7-days, please call the EEA ePLACE Help Desk for technical<br>send email to ePLACE_helpdesk@state.maus.<br>regory, or permit. If you failed the exam, you may sign up to take the exam again, depending on the number of times you have<br>tempt. Visit the EIPAS site to re-register: <u>https://eplace.eea.mass.gov/citizenaccess/Default.aspx</u> |  |  |  |
| Respondus LockDown Browser with Res                                                                                                    | pondus Monitor (webcam) is required for this exam.                                                                                                    |  |  |  |
| Download LockDown Brows                                                                                                    | to the main page                                                                                                    |  |  |  |

# Accept Terms of Use and Complete Webcam Check

#### Accept Terms of Use

#### **Complete Webcam Check**

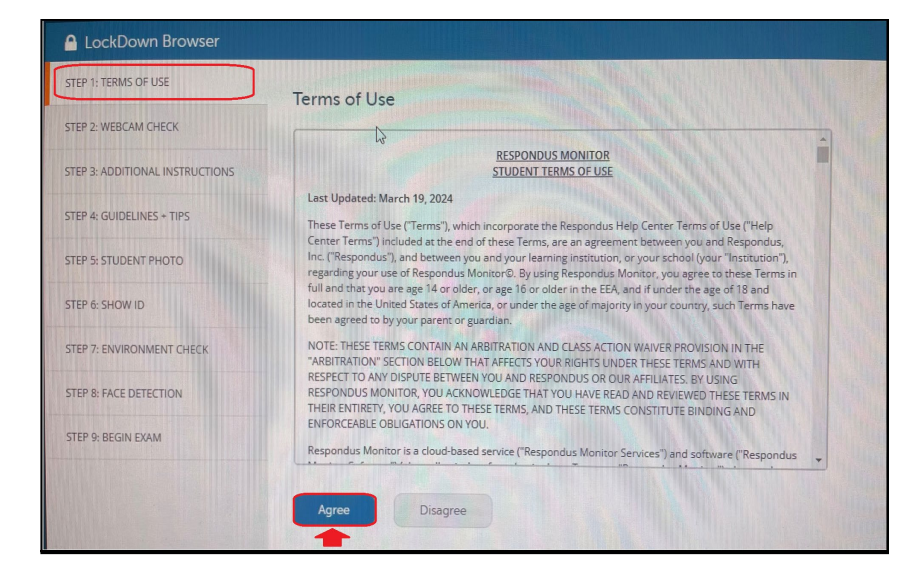

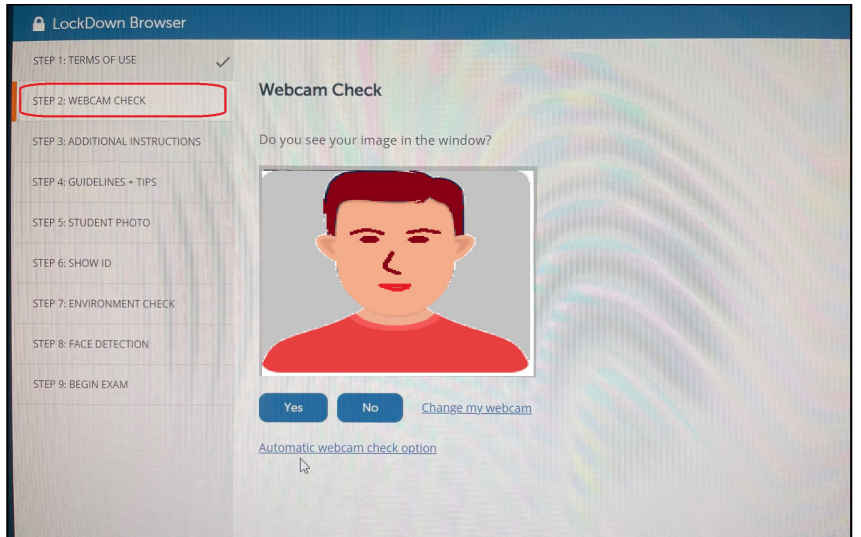

# Take a Photo of Yourself

#### You must take your picture with your webcam – student photo.

Review the photo and try again if your first attempt is not good.

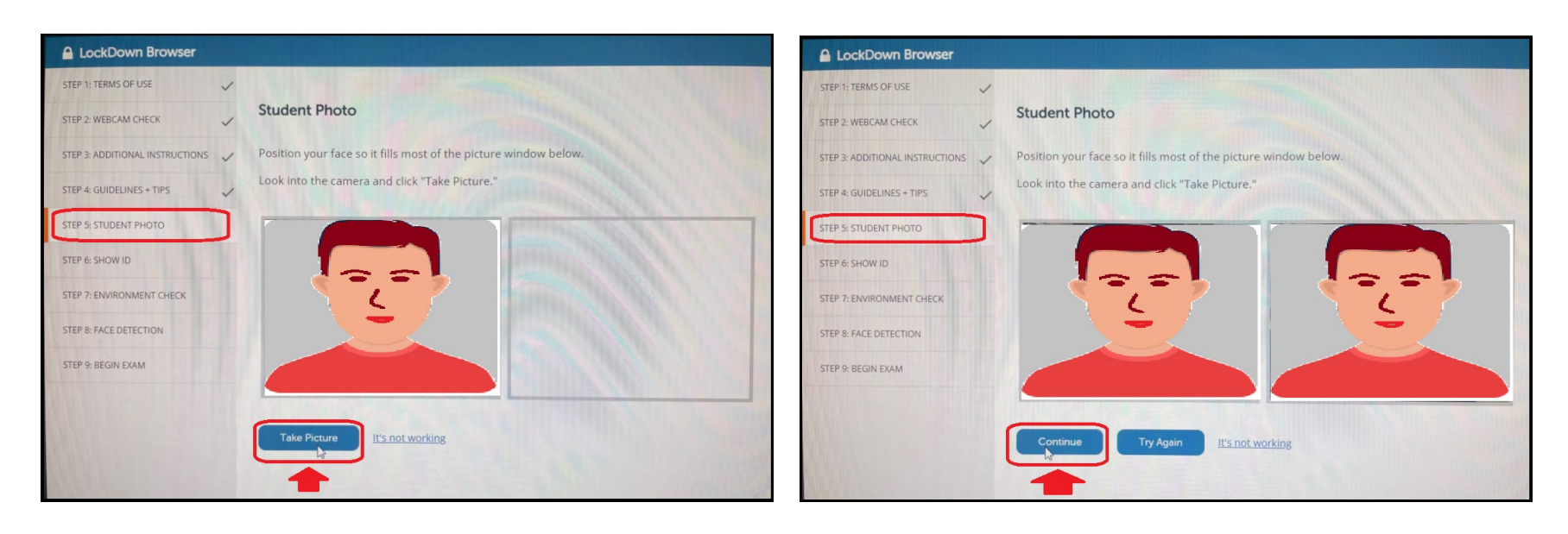

# Take a Photo of Your Government Issued Photo ID

Show your government issued photo ID and take a picture with your webcam. Review the photo of your ID and try again if it is not legible.

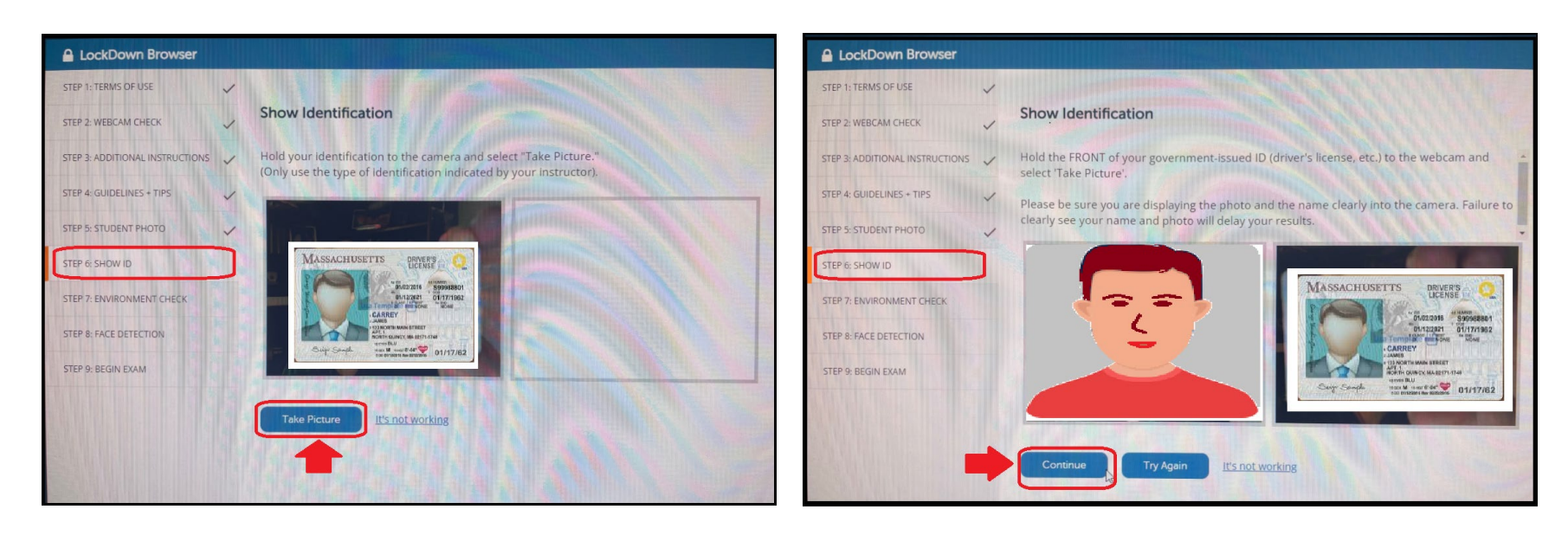

# Complete the Steps for the Room Scan and Face Detection

#### Click the "Start Recording" button and complete the room scan.

#### LockDown Browser LockDown Browser STEP 1: TERMS OF USE STEP 1: TERMS OF USE **Face Detection Environment Check** STEP 2: WEBCAM CHECK STEP 2: WEBCAM CHECK our face needs to be well positioned in the video window and clearly visible during the exam. Watch the video to ensure it was recorded properly. Then click "Continue." If necessary, select "Try Again" to record another video of your surroundings. STEP 4: GUIDELINES + TIPS STEP 4: GUIDELINES + TIPS Success! STEP 5: STUDENT PHOTO Click Continue to procceed STEP 6: SHOW ID STEP 7: ENVIRONMENT CHECK **STEP 7: ENVIRONMENT CHECK STEP 8: FACE DETECTION** 0:08 / 0:08 STEP 9: BEGIN EXAM STEP 9: BEGIN EXAM Try Again

#### **Complete the Face Detection** Test.

### **Begin Your Exam**

| preview is complete. In a live testing scenario, you would be able to start the                                                                                                    |
|----------------------------------------------------------------------------------------------------|
| browser by clicking the exit icon in the upper right corner.                                                                                                    |
|                                                                                                    |
|                                                                                                    |
| and the second second s |
|                                                                                                    |
|                                                                                                    |
|                                                                                                    |
|                                                                                                    |
|                                                                                                    |

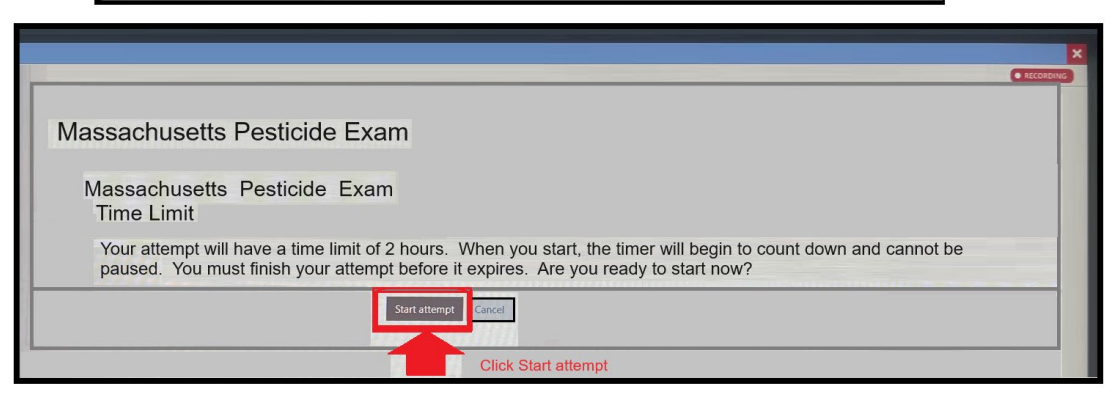

# Submit Your Exam

#### When your exam is completed, click Submit your Exam and Finish.

| Moodle ×<br>← → × ◇ │ ◯ │ ➡ 🔤                      |                                                                                                   | $\begin{array}{c c} Moodle & \times \\ \hline \\ \leftrightarrow \rightarrow \times & \circlearrowright & \bigcirc & \textcircled{\bullet} & \blacksquare \end{array}$ |
|----------------------------------------------------|---------------------------------------------------------------------------------------------------|----------------------------------------------------------------------------------------------------|
|                                                    | Time left 02:30                                                                                   |                                                                                                    |
| Massachusetts Pesticide Exa                        | am                                                                                                | Massachusetts Pesticide                                                                                                    |
| Massachusetts Pesticide Exam<br>Summary of attempt |                                                                                                   | Massachusetts Pesticide Exan<br>Summary of attempt                                                                                                    |
| Question                                           | Status                                                                                            | Question                                                                                                    |
| 1                                                  | Answer saved                                                                                      | 1                                                                                                    |
| 2                                                  | Answer saved                                                                                      | 2                                                                                                    |
| 3                                                  | Answer saved                                                                                      | 3                                                                                                    |
| 4                                                  | Answer saved                                                                                      | 4                                                                                                    |
| 5                                                  | Answer saved                                                                                      | 5                                                                                                    |
| 6                                                  | Answer saved                                                                                      | 6                                                                                                    |
|                                                    | Return to attempt                                                                                 |                                                                                                    |
|                                                    | This attempt must be submitted by Monday, June 24, 2024, 2:58 PM.<br>Submit your exam and finish. |                                                                                                    |

# Confirm that you wish to Submit your Exam and Finish.

|                                                     | Time left 1:57:20                     |                                                                                            |
|-----------------------------------------------------|---------------------------------------|--------------------------------------------------------------------------------------------|
| Aassachusetts Pesticide E                           | xample                                |                                                                                            |
| Massachusetts Pesticide Examp<br>Summary of attempt | le                                    |                                                                                            |
| Question                                            | Status                                |                                                                                            |
| 1                                                   | Answer saved                          |                                                                                            |
| 2                                                   | Answer saved                          |                                                                                            |
| 3                                                   | Answer saved                          |                                                                                            |
| 4                                                   | Answer saved                          | Confirmation ×                                                                             |
| 5                                                   | Answer saved                          |                                                                                            |
| 6                                                   | Answer saved                          | Once you submit, you will no longer be<br>able to change your answers for this<br>attempt. |
|                                                     |                                       | Submit your exam and finish.                                                               |
|                                                     | This attempt must be submitted by Mor | Gicel                                                                                      |

# Exit the LockDown Browser

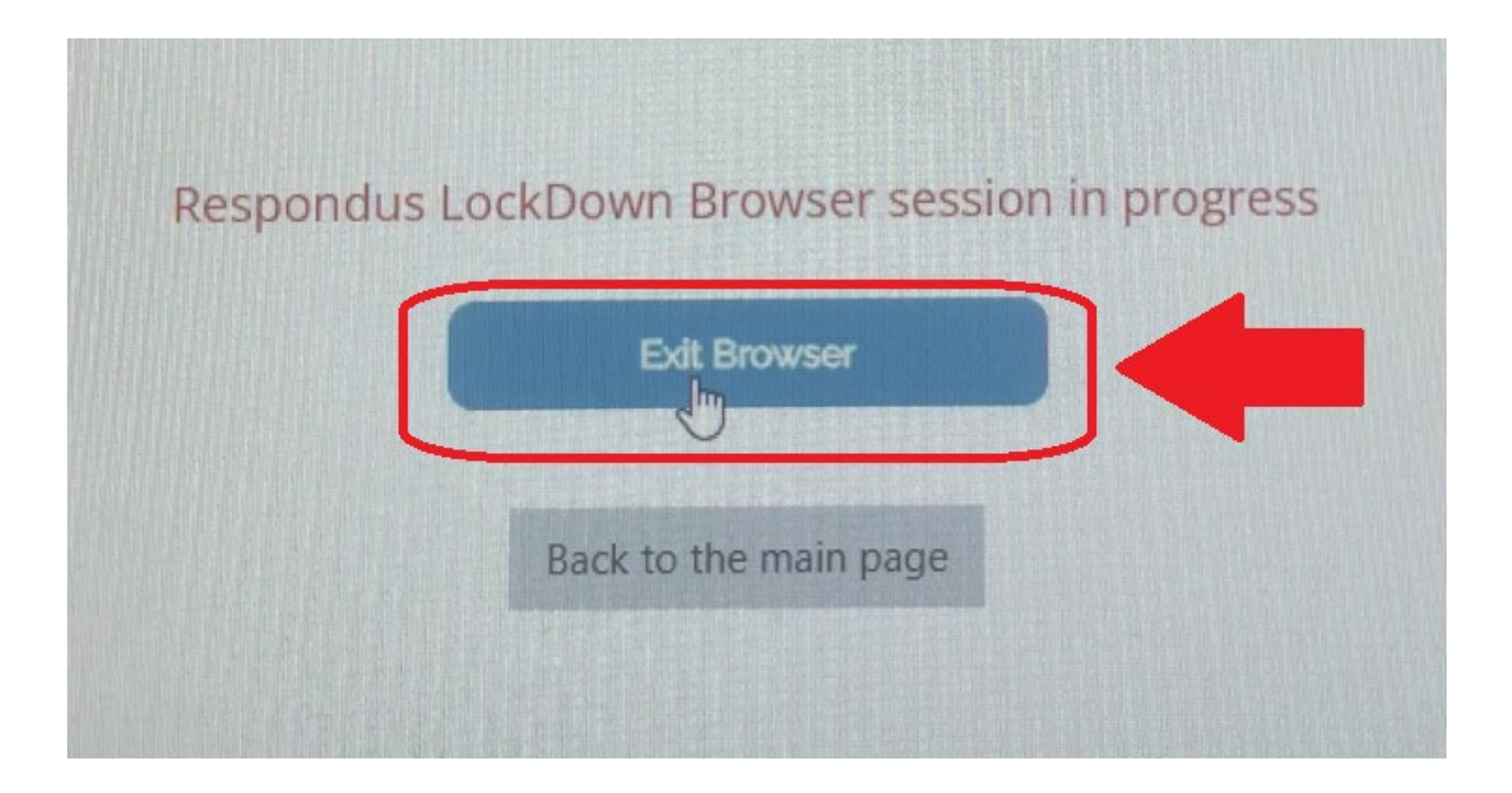

# Receive Confirmation After Completing Your Exam

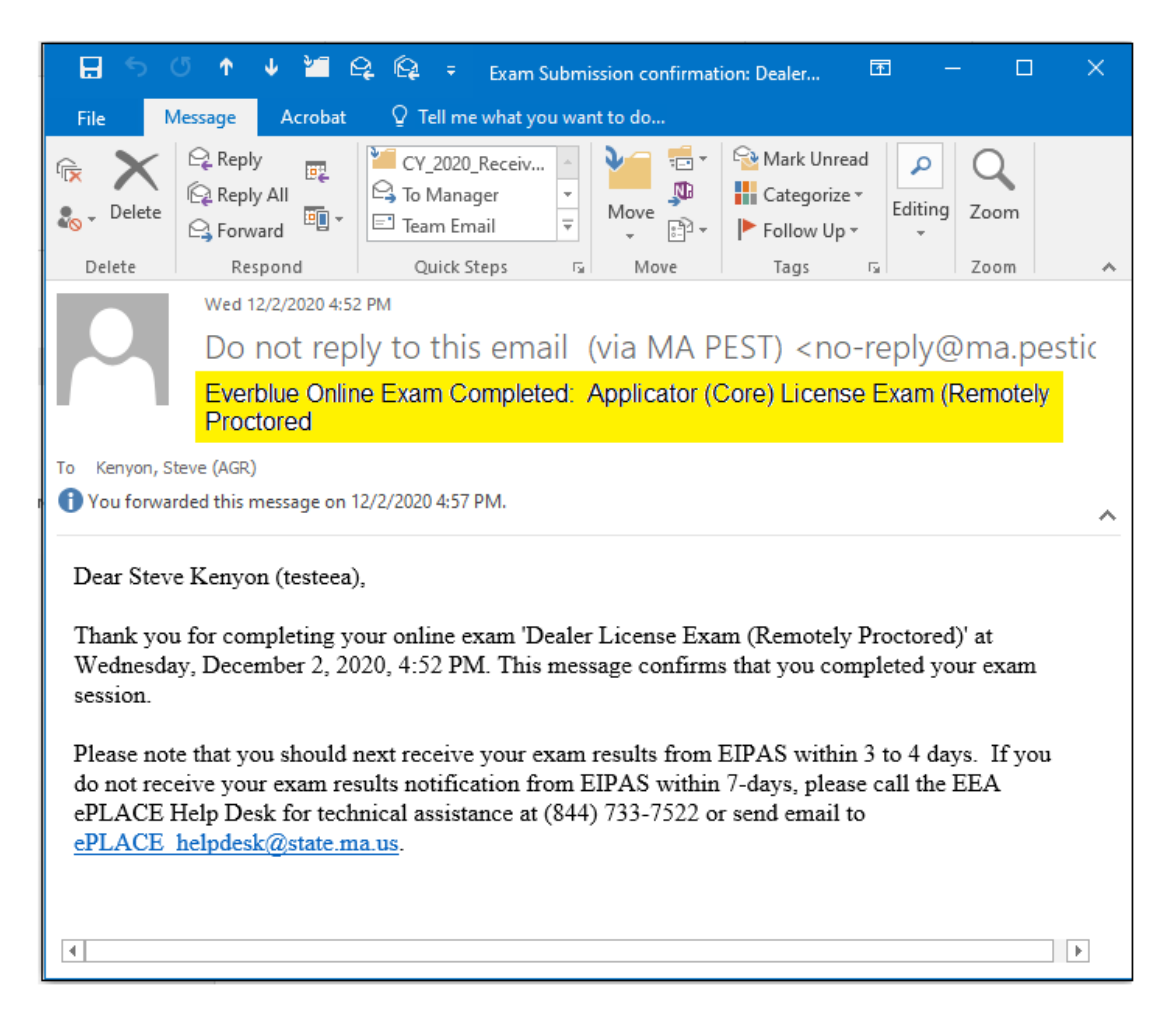

# Wait to Receive Your Exam Results

• All exam sessions are secured, monitored, and reviewed to confirm ID and proper conduct.

• Violating the exam rules will result in a failed grade and possible enforcement action.

• Look for your exam results sent via email from EIPAS within 4 days.

# What if You Fail the Exam?

Visit www.Mass.gov for additional information and other Step by Step Guides to Examination and Licensing

- Those individuals with failing scores must repeat the process and pay all related fees using their EEA ePLACE Portal Accounts and their Everblue Online Exam Accounts
  - "Reregister" complete a new exam registration and payment in the EEA ePLACE Portal.
  - "Re-enroll" complete the online exam enrollment and payment via the Everblue.
     See the MDAR Pesticide Examination and Licensing Information Bulleting for more details.

https://www.mass.gov/guides/applying-for-a-pesticide-exam-license-and-renewal-through-the-eplace-portal

#### Pesticide Examination and Licensing

The Pesticide Program conducts the examination, licensing, and certification of pesticide applicators.

MDAR presents the new Online Data System known as the ePLACE Portal. This portal is part of an initiative to bring all agencies within the Executive Office of Energy and Environmental Affairs into an online permitting and authorization system. This system provides an easy and convenient way for individuals to apply for pesticide exams and licenses. All Applications for examination or licensure must now be submitted online.

#### First time? Start here.

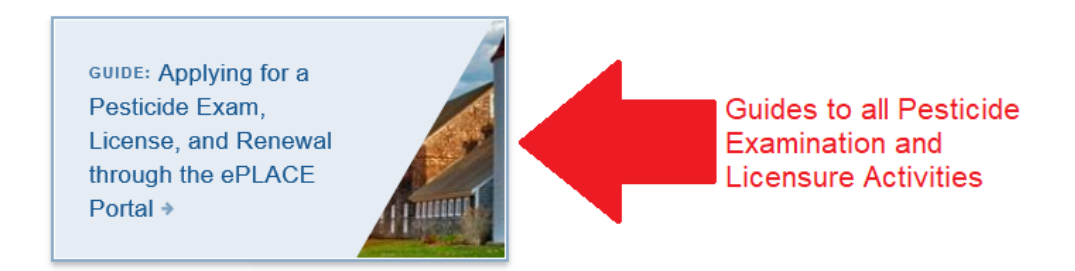

# What if You Pass the Exam?

- Individuals with passing exam scores will then use their EEA ePLACE Portal Accounts to complete the Application for Licensure.
- You may apply for your license immediately upon receiving your passing exams results.
- Fees and Proof of Insurance apply to Applicator (core) License and Commercial Certification Applications.
- Be sure to review the <u>Guide to</u> <u>Applying for License After</u> <u>Passing the Exam</u> which outlines this process.

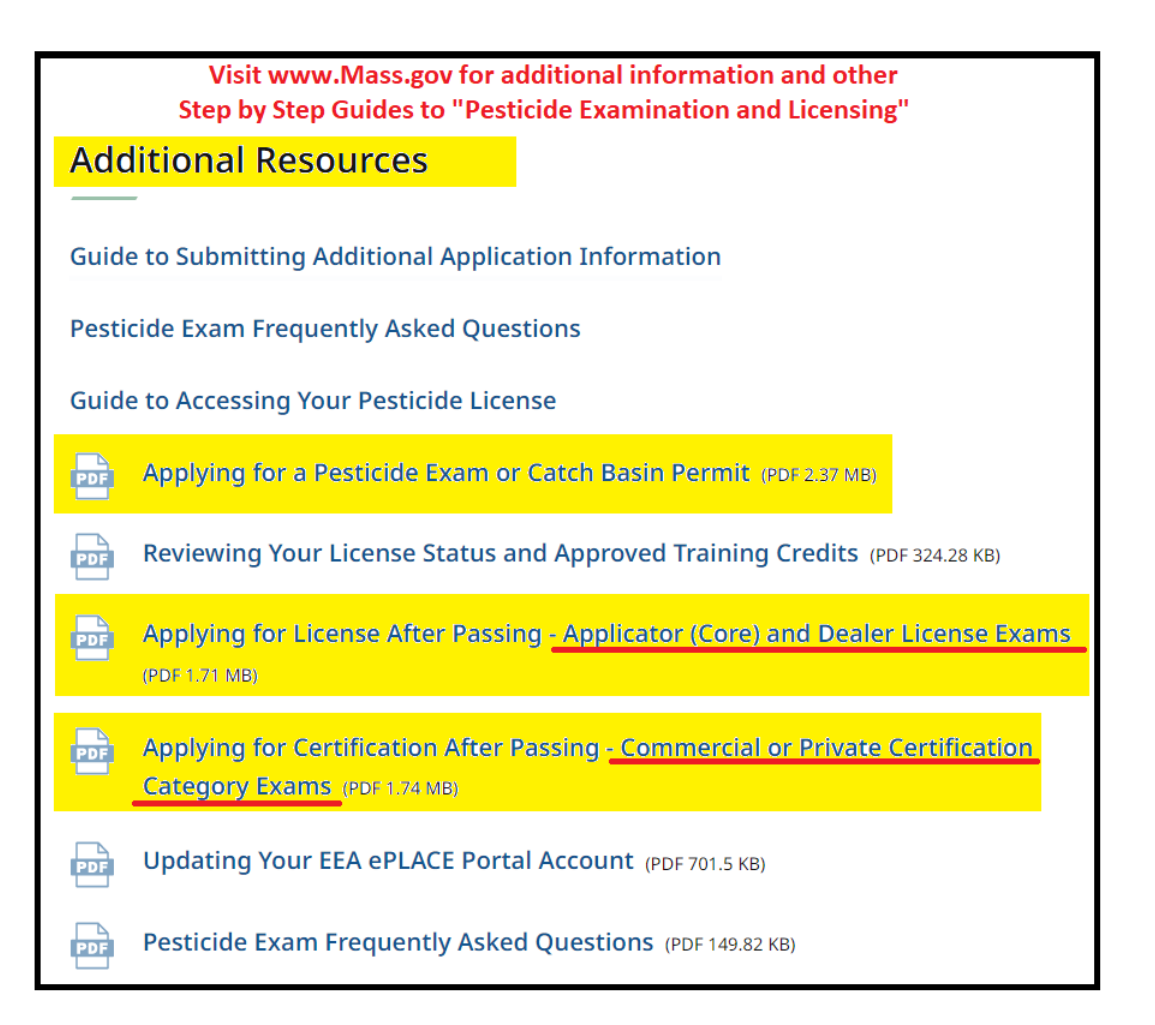

# Seek Support for EEA ePLACE Portal Exam Registration

- Need Help? For technical assistance with the your exam registration in the EEA ePLACE Portal, please call the ePLACE Help Desk Team at 844-73ePLAC (844-733-7522), 7:30 AM-5:00 PM, Monday-Friday (except on holidays)
- You can also email <u>ePLACE\_helpdesk@state.ma.us</u>
- For assistance with non-technical questions, please contact the MDAR, Operations Coordinator

# Seek Support for Everblue Online Exam Payment and Enrollment

- Everblue is the third-party hosting the Department's Online Exams.
- For questions relative to the Everblue online exam payments and exam enrollment, please contact Everblue at via Web Form:
- <u>https://everblue.atlassian.net/servicedesk/customer/portal/4</u>
   Or Email:
- <u>ma.pesticide@everbluetraining.com</u>

# Thank You

• If you have additional questions, please contact the MDAR Pesticide Program

• Phone: (508) 281-6787

• Email: <u>PestExamLicense@mass.gov</u>